# 用户申请个人社保补贴操作手册

#### (V1.0)

| 部  | 门  | 四川久远银海软件股份有限公司 |
|----|----|----------------|
| 编  | 撰  |                |
| 审  | 核  |                |
| 批  | 准  |                |
| 生效 | 日期 |                |
| 文档 | 编号 | 文档密级           |

## 1. 功能简介

符合条件的个人可以在西安市人力资源和社会保障局官网选择就业困难人员及高校毕业生社会保险补贴申请进行补贴申请,在申请时申请人需填写页面所 需个人信息及上传申请补贴所需的影印文件,填写完成后点击申报即完成就业困 难人员及高校毕业生社会保险申请,申请完成后,待所属业务单位经办审核完成 后即可进行资金发放。

## 2. 操作说明

### 2.1.申请入口

1.网上搜索并进入市人力资源官网

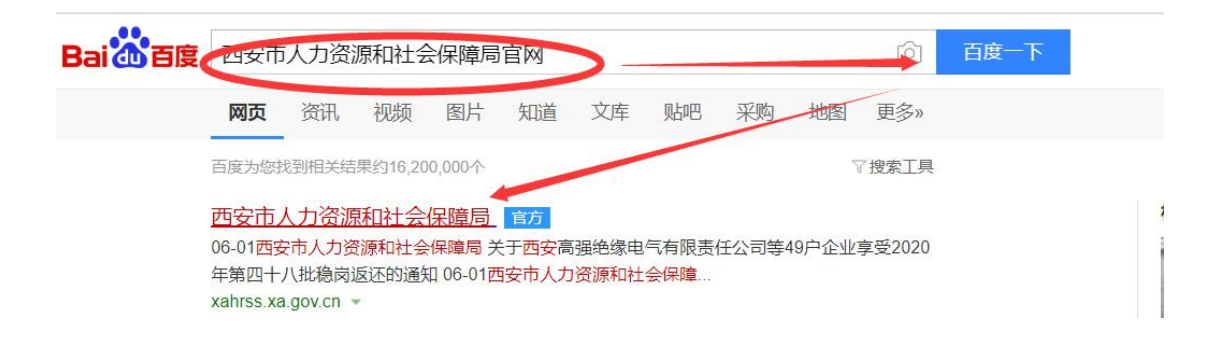

2.点击网上服务

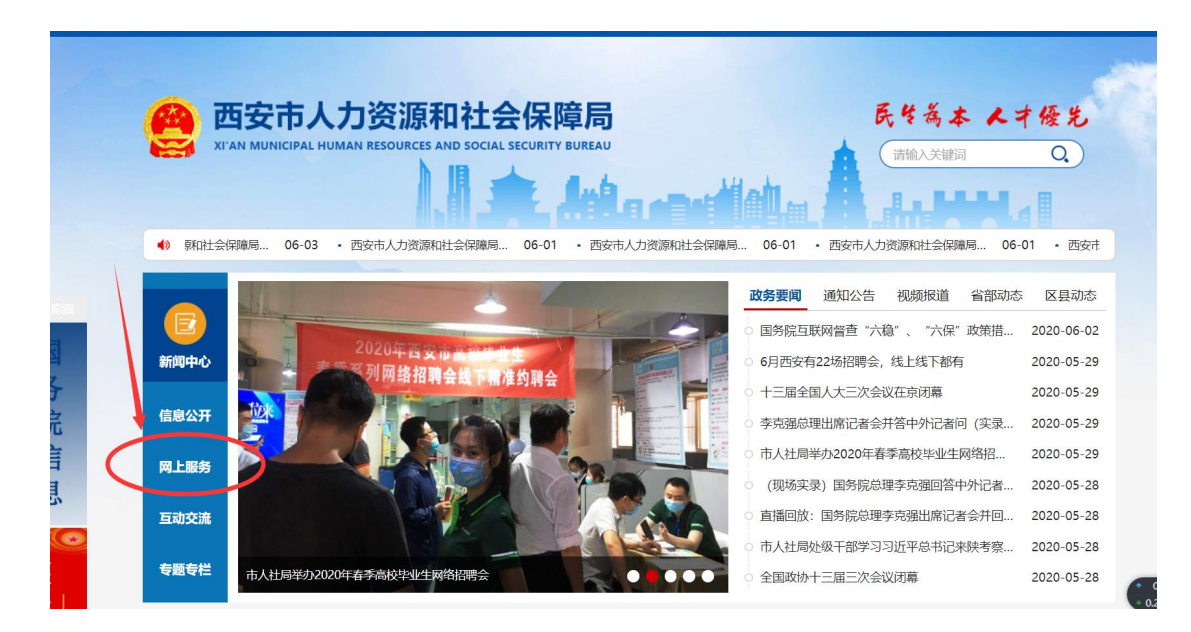

3.进入页面下拉,找到一次"西安市人力资源和社会保障局网上办事大厅",点 击进入

| - SWAK ROAK     | 政策文件 更多+                                                                                               | 办事指南                                                                      | 更多。                      |
|-----------------|----------------------------------------------------------------------------------------------------|---------------------------------------------------------------------------|--------------------------|
| 宁 社会保障          | <ul> <li>西安市人力资源和社会保障局西安市统计局转发关于开 2020-12-04</li> <li>西安市人力资源和社会保障局转发关于开展2020年度 2020-11-25</li> </ul>  | <ul> <li>中国留学人员科技活动项目择优资助的申报初审</li> <li>中国留学人员回国创业启动支持计划的申报初审</li> </ul>  | 2020-11-26<br>2020-11-26 |
| <u>入</u> 人才队伍建设 | ○ 市委宣传部、市人社局转发省委宣传部省人社厅关于开 2020-11-24                                                                  | 表格下载                                                                      | 更多                       |
|                 | <ul> <li>市人社局、市文旅局关于2020年度全市艺术、图书资 2020-11-11</li> <li>市委宣传部、市人社局关于做好1020年度全市新闻系 2020-11-10</li> </ul> | <ul> <li>(××单位)高级工程师评审申报审核记录汇总表</li> <li>西安市工程技术人员()级职务评审考核计分表</li> </ul> | 2020-11-02<br>2020-11-02 |
| ¥ 工资收入分配        | <ul> <li>市人社局、市农业农村局关于报送2020年农业系列初 2020-11-10</li> <li>西安市人力资源和社会保障局关于2120年度西安市高 2020-11-10</li> </ul> | ○ 西安市专业技术职务任职资格申报人员基本情况汇总表                                                | 2020-11-02               |
| LD 劳动关系         | ○ 市人社局 市市场监管局转发关于开展。020年度全省药 2020-11-10                                                                |                                                                           |                          |
|                 |                                                                                                    |                                                                           |                          |
| —• म            | i安市人力资源和社会保障                                                                                           | 章局网上办事大厅                                                                  |                          |
| et              | <b>安市人力资源和社会保</b> 区<br>进入大厅                                                                            | 章局网上办事大厅 ←                                                                |                          |

4.便民服务--->就业创业:找到个人社保补贴

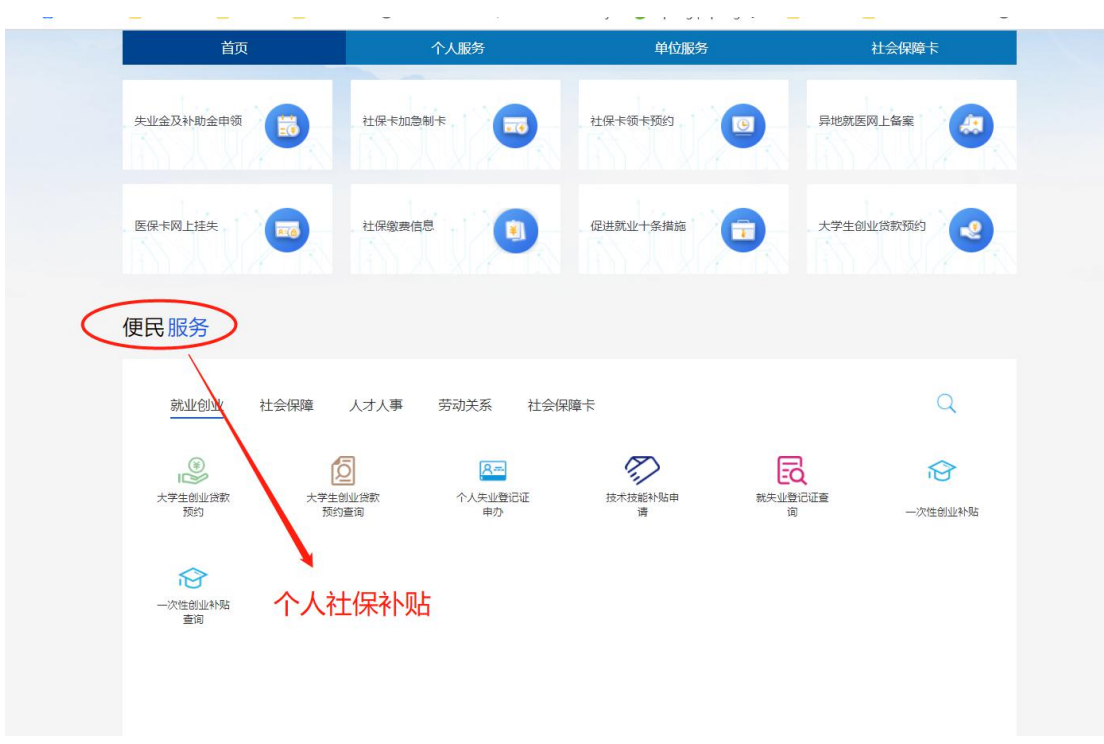

5.点击同意,进入申请界面

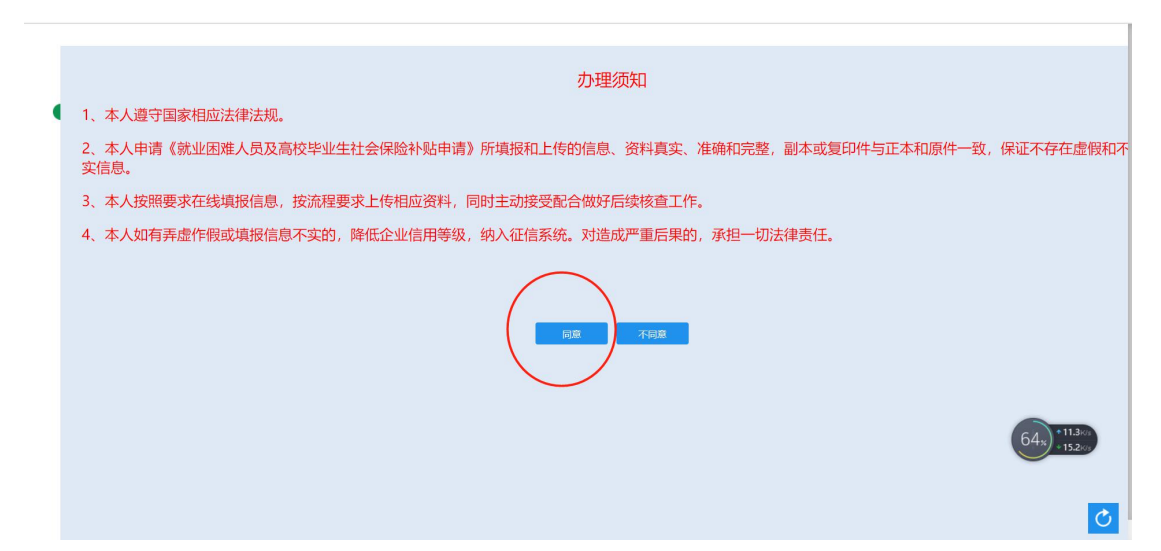

#### 6.个人社保补贴申请界面

| *姓名:      |                  | *身份证号:    |          | *出生日期: |                  |
|-----------|------------------|-----------|----------|--------|------------------|
| *性别:      | ~                | *年龄:      |          | *家庭住址: | 例如:西安市雁塔区xx街道xx号 |
| *户籍地址:    | 例如:西安市雁塔区xx街道xx号 | 就失业证登记号码: |          | *联系电话: |                  |
| *档案托管机构:  | ~                | 补贴金额(¥):  | 0        |        |                  |
| 补贴标准:     |                  | *申请年度:    | 2020     |        |                  |
| *灵活就业状态:( | 社区服务             | ◎ 家政服务    | ○ 承包土地山林 |        | ○ 其他             |

### 2.2. 申请个人社保补贴详情

注意事项:

- (1) 补贴期限按月计算,按年发放,各单位要严格按照文件执行,确保政 策落实到位;
- (2) 个人在享受补贴期间将社保关系转出至用人单位参保的,如再次转入 各档案托管机构则不能再次享受(自主创业除外);
- (3) 各经办机构要把已审核的补贴信息进行公示,公示内容包括享受补贴 人员名单、补贴人数、补贴金额,公示期为五个工作日,待公示无异 议后,才能将补贴资金发放至个人;
- (4)申请人提供虚假资料领取补贴或在申报过程中存在违法违纪行为的, 依照相关法律规定处理,追回所领取补贴资金,取消其申报补贴资格, 并向社会公布其不守信用信息。

1.选择个人社保补贴补贴申请类型

| 示: 就业困难人员及高校                                                                                                    | 交毕业生社会保险补贴系统提示信!                                                                                                    | 息                                                                                           |                                                             |                                       |                                       |
|----------------------------------------------------------------------------------------------------|----------------------------------------------------------------------------------------------------|---------------------------------------------------------------------------------------------|-------------------------------------------------------------|---------------------------------------|---------------------------------------|
| 温馨提示:申请后请在                                                                                                    | 本页面输入身份证后,根据系统提示重                                                                                                    | 查询申请结果! 您也可                                                                                 | 可以点击查询                                                      |                                       |                                       |
| ● 基本信息                                                                                                    |                                                                                                    |                                                                                             |                                                             |                                       |                                       |
| *姓名:                                                                                                    |                                                                                                    | *身份证号:                                                                                      |                                                             | *出生日期:                                |                                       |
| *性别:                                                                                                    |                                                                                                    | *年龄:                                                                                        |                                                             | *家庭住址:                                | 例如:西安市雁塔区xx街道xx号                      |
| *户籍地址:                                                                                                    | 例如:西安市雁塔区xx街道xx号                                                                                                    | 就失业证登记号码:                                                                                   |                                                             | *联系电话:                                |                                       |
| *档案托管机构:                                                                                                    | ×                                                                                                    | 补贴金额(¥):                                                                                    | 0                                                           |                                       |                                       |
| 补贴标准:                                                                                                    |                                                                                                    | *申请年度:                                                                                      | 2020                                                        |                                       |                                       |
| *灵活就业状态:                                                                                                    | ○ 社区服务                                                                                                    | ◎ 家政服务                                                                                      | ○ 承包土地山林                                                    | (                                     | □其他                                   |
|                                                                                                    |                                                                                                    |                                                                                             |                                                             |                                       | 下一步                                   |
| ● 昭巳上佳                                                                                                    |                                                                                                    |                                                                                             |                                                             |                                       |                                       |
| る米型にな                                                                                                    | 了学校体合自                                                                                                    |                                                                                             |                                                             |                                       |                                       |
| 译类型后埠                                                                                                    | 真写详情信息                                                                                                    |                                                                                             |                                                             |                                       |                                       |
| ¥类型后埠                                                                                                    | 〔写详情信息<br>• 黝斓凤 • **                                                                                                    | 发华业生                                                                                        |                                                             |                                       |                                       |
| <sup>▲</sup> ###J.@%##                                                                                                    |                                                                                                    | <del>赏</del>                                                                                |                                                             |                                       |                                       |
| ▲ 此口上社<br>译类型后埠<br><sup>•</sup> 申禛人员线别<br>际: 就业困难人员及高档                                                                                                    |                                                                                                    |                                                                                             | mu占未寄領                                                      |                                       |                                       |
| ▲ MULLIX      译类型后境     "申请人员笑别     ·································                                                                                                    | 〔写详情信息<br>③ 就出国单人员 ③ 激<br>改毕业生社会保险补贴系统提示信<br>本页面输入身份证后,根据系统提示                                                                                                    | 交毕业生<br>■<br>查询申请结果! 您也已                                                                    | 可以点击查询                                                      |                                       |                                       |
| <ul> <li>本在息</li> <li>*##(人员受别</li> </ul>                                                                                                    | 夏写详情信息<br>• 就组度4人员 ● 新<br>故毕业生社会保险补贴系统提示信<br>本页面输入身份证后,根据系统提示信                                                                                                    | 父毕业生<br>意<br>新词申请结果! 您也可<br>*身份证号:                                                          | 可以点击查询                                                      | "出生日题:                                | 1972-03-15                            |
| <ul> <li>本のゴニマ</li> <li>季类型后境</li> <li>*申減人员送別</li> <li>(第)本の目</li> <li>(第)本の目</li></ul> | 夏写详情信息<br>● 就姐姐進人员 ● 離<br>文学业生社会保险补贴系统提示信<br>本页面输入身份证后,根据系统提示词<br>男                                                                                                    |                                                                                             | 1)以点击查询<br>48                                               | *出生日期:<br>"家庭住址:                      | 1972-03-15<br>西安市                     |
| <ul> <li>本の1上マ</li> <li>季美型后埠</li> <li>*申请人员发商机</li> <li>温馨撮示:申请后请在</li> <li>基本信息</li> <li>*好名:<br/>*住知:<br/>*户租地壯</li> </ul>                                                                                                    | 其写详情信息<br>• 就业组组人员 • 新<br>这毕业生社会保险补贴系统提示信制<br>本页面输入身份证后,根题系统提示<br>男<br>西安市                                                                                                    | 交毕业生<br>意<br>查询申请结果! 您也可<br>"身份证号:<br>"年龄:<br>就失业证登记号码:                                     | 形以点士重領<br>48<br>6101130114039487                            | *出生日易:<br>*家庭住址:<br>*服祭电话:            | 1972-03-15<br>西安市<br>15930271593      |
| <ul> <li>本のゴニマ</li> <li>季美型后堤</li> <li>*申请人员英朗</li> <li>読业困难人员及高校</li> <li>温馨撮示:申请后请在</li> <li>基本信息</li> <li>*姓名:</li> <li>*性知:</li> <li>*广暗地出:</li> <li>*档案形着机构:</li> </ul>                                                                                                    | <ul> <li>(写详情信息)</li> <li>※ 跳出国道人员 の部</li> <li>※ 跳出国道人员 の部</li> <li>(以上国道人员 の部</li> <li>(以上国道人员 の部</li> <li>(以上国道人员 の部</li> <li>(以上国道人员 の部</li> <li>(以上国道人员 の部</li> <li>(以上国道人员 の部</li> <li>(以上国道人员 の部</li> <li>(以上国道人员 の部</li> <li>(以上国道人员 の部</li> <li>(以上国道人员 の部</li> <li>(以上国道人员 の部</li> <li>(以上国道人員 の部)</li> <li>(以上国道人員 の部</li> <li>(以上国道人員 の部)</li> <li>(以上国道人員 の部)</li> <li>(以上国道人員 の部)</li> <li>(以上国道人員 の部)</li> <li>(以上国道人員 の部)</li> <li>(以上国道人員 の)</li> <li>(以上国道人員 の)</li> <li>(以上国道 の)</li> <li>(以上国道 の)</li> <li>(以上国道 の)</li></ul>                                                      | 22毕业生<br>(2)<br>查询申请结果! 您也可<br>*身份证号:<br>*年龄:<br>就失业证登记号码:<br>补贴金额(Y):                      | 31以点击査询<br>48<br>6101130114039487<br>900                    | *出生日期:<br>*家庭住址:<br>*联系电话:            | 1972-03-15<br>西安市<br>15930271593      |
| <ul> <li>本伝急</li> <li>本伝急</li> <li>*申请人员失期</li> <li>読本伝急</li> <li>*生報</li> <li>*生報</li> <li>*生報</li> <li>*生報</li> <li>*生報</li> <li>*生報</li> <li>*生報</li> <li>*生報</li> <li>*生報</li> <li>*生報</li> <li>*生報</li> <li>*生報</li> <li>*生報</li> <li>*生報</li> <li>*生報</li> <li>*生報</li> <li>*生報</li> <li>*生報</li> <li>*生報</li> <li>*生報</li> <li>*生</li> <li>*生</li></ul>                                                                                           | <ul> <li>         ・ 就加速点人気         ・ 新加速度人気         ・ 新加速度人気         ・ 新加速度人気         ・ 新加速度人気         ・ 新加速度         ・         ・         ・</li></ul>                                                                                                    | 文毕业生<br>■ 前申请结果! 您也可<br>*身份证号:<br>*年級:<br>*年級:<br>*日本級委結束年月:<br>*                           | ULX点击査询<br>48<br>6101130114039487<br>900<br>202003          | "出生日期<br>"家庭住址:<br>"联系电话:<br>养毛锡费月数:  | 1972-03-15<br>西安市<br>15930271593      |
| <ul> <li>本 加切上式</li> <li></li></ul>                                                                                                    | <ul> <li>集</li> <li>集</li> <li>集</li> <li>集</li> <li>集</li> <li>集</li> <li>集</li> <li>集</li> <li>集</li> <li>集</li> <li>集</li> <li>集</li> <li>集</li> <li>集</li> <li>集</li> <li>集</li> <li>集</li> <li></li> <li></li></ul> <li></li> <li> <li></li> <li></li> <l< td=""><td>文毕业生<br/>意<br/>查询申请结果! 您也已<br/>*身份证号:<br/>*年報:<br/>就失业证登记号码:<br/>*科站金额(¥):<br/>养老像费结束年月:<br/>*申请年度:</td><td>12以点士宣询<br/>48<br/>6101130114039487<br/>900<br/>202003<br/>20200</td><td>"出生日期:<br/>"家庭住址:<br/>"顾系电话:<br/>养老徽费月数:</td><td>1972-03-15<br/>西安市<br/>15930271593<br/>3</td></l<></li> | 文毕业生<br>意<br>查询申请结果! 您也已<br>*身份证号:<br>*年報:<br>就失业证登记号码:<br>*科站金额(¥):<br>养老像费结束年月:<br>*申请年度: | 12以点士宣询<br>48<br>6101130114039487<br>900<br>202003<br>20200 | "出生日期:<br>"家庭住址:<br>"顾系电话:<br>养老徽费月数: | 1972-03-15<br>西安市<br>15930271593<br>3 |

Ç

#### 3.若不满足认定条件,则联系:

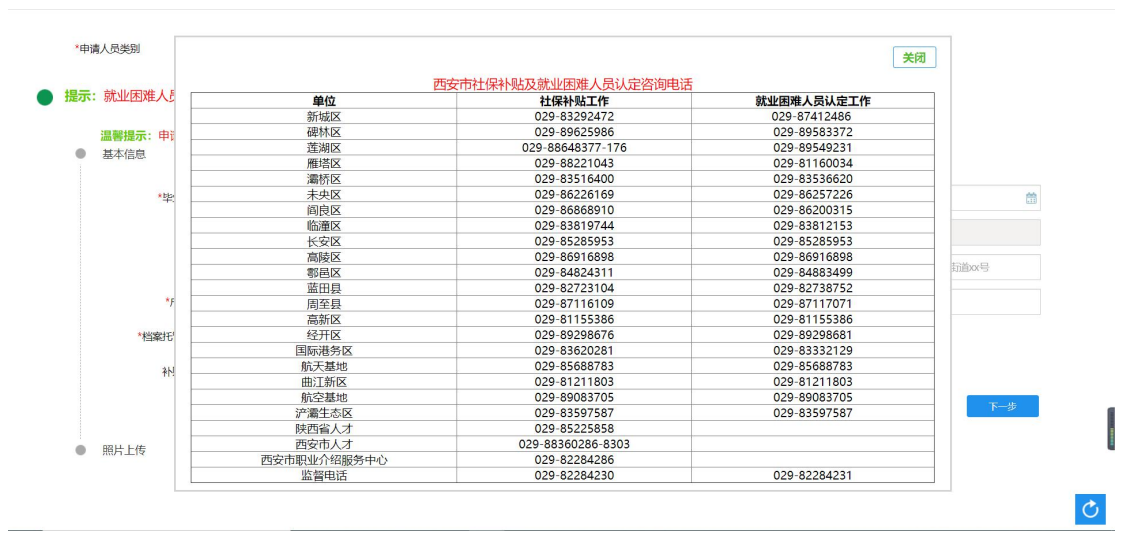

3.信息填写完毕,点击下一步,照片上传 注意事项:

- 1) 户口本上传(首页+本人)
- 2) 身份证上传(原件正反面)
- 3) 高校毕业生需要再上传毕业证影印件

| 养老缴费开始年月:                | 202001                                   | 养老缴费结束年月: | 202003           | 养老缴费月数: | 3    |     |
|--------------------------|------------------------------------------|-----------|------------------|---------|------|-----|
| 补贴标准:                    | 养老保险300/月,医疗保险200/月                      | *申请年度:    | 2020             |         |      |     |
| *灵活就业状态:                 | ◎ 社区服务                                   | ● 家政服务    | ◎ 承包土地山林         |         | ● 其他 |     |
| 社保卡银行名称:                 | 招商银行                                     | 社保卡银行卡卡号: | 6214832911072689 |         |      |     |
|                          |                                          |           |                  |         | 下一步  | l . |
| <ul> <li>照片上传</li> </ul> |                                          |           |                  |         |      |     |
|                          | and in the Ventral and a second state of |           |                  |         |      |     |
| ● 温馨提示: ♥                | 成正任资料,再点击保存!<br>选择图片,点击上传后,请耐心等候!        |           |                  |         |      |     |
| 户口本原件(首页                 | +本人页):                                   | 身份证正反面(师  | 联件) :            |         |      |     |
|                          |                                          |           |                  |         |      |     |
|                          |                                          |           |                  |         |      |     |
|                          | 口本原件(首页+本                                | 身         | 份证正反面(原件)…       |         |      |     |
| j2                       | 」<br>上传                                  | ž         | 上传               |         |      | •   |
|                          |                                          |           |                  |         | 保存   | Ċ   |

4.上传成功,在图片右上角显示绿色角标

|     | 养老缴费开始年月: | 202001              | 养老缴费结束年月: | 202003           | 养老缴费月数: 3 |     |
|-----|-----------|---------------------|-----------|------------------|-----------|-----|
|     | 补贴标准:     | 养老保险300/月,医疗保险200/月 | *申请年度:    | 2020             |           |     |
|     | *灵活就业状态:  | ◎ 社区服务              | ● 家政服务    | ◎ 承包土地山林         | ● 其他      |     |
|     | 社保卡银行名称:  | 招商银行                | 社保卡银行卡卡号: | 6214832911072689 |           |     |
|     |           |                     |           |                  |           | 专一考 |
| ● 照 | 片上传       |                     |           | - 传成功1张 牛败0张     |           |     |
|     | 温馨提示:     | 青先上传资料,再点击保存!       |           |                  |           |     |
|     | 9         | 乱选择图片,点击上传后,请耐心等候!  |           |                  |           |     |
|     | 户口本原件(首页  | +本人页):              | (         | 确定               |           |     |
|     | ŧ         | 响页2                 | 4         | 响页2              |           |     |
|     |           | JF 上传               | 2         | 峰                |           |     |

## 5.图片上传完毕后点击保存。

| Ś | 信息录入保存成功,申请已完成<br>提交,若需查询审批结果,请<br>在申请界面输入身份证号查<br>询! |
|---|-------------------------------------------------------|
|   | 确定                                                    |

## 2.3. 申请查询

在申请页面顶部, 点击查询

| *申请人员类别              | ● 就业困难人员 ●      | 高校毕业生                  |            |            |
|----------------------|-----------------|------------------------|------------|------------|
| 提示: 就业困难人员及高         | 交毕业生社会保险补贴系统提示  | 信息                     |            |            |
| 温馨提示:申请后请召<br>● 基本信息 | 本页面输入身份证后,根据系统提 | 示查询申请结果! 《怨也可以点击查询     | $\bigcirc$ |            |
| *姓名:                 | 马永怡             | *身份证号: 61010419720315! | 114 *出生日期: | 1972-03-15 |

输入身份证号、姓名,查询申请信息以及审核状态

|      | *身份证号:          | -           |           |      |      | *姓名: 闫宝 | ÷    |          | 直询         | 返回      |  |
|------|-----------------|-------------|-----------|------|------|---------|------|----------|------------|---------|--|
| 就业困难 | 人员及高校毕业<br>身份证号 | 生社会保险<br>姓名 | 全补贴<br>性别 | 联系电话 | 户籍地址 | 常住地址    | 申请年度 | 补贴金额 (¥) | 审核结果       | 审批不通过原因 |  |
| 1    |                 |             | 男         | 15   | 1    | 1       | 2020 | 2000     | 复审通过       |         |  |
|      |                 |             |           |      |      |         |      |          | $\bigcirc$ |         |  |
|      |                 |             |           |      |      |         |      |          |            |         |  |
|      |                 |             |           |      |      |         |      |          |            |         |  |
|      |                 |             |           |      |      |         |      |          |            |         |  |
|      |                 |             |           |      |      |         |      |          |            |         |  |